Unterricht mit der Dokumentenkamera

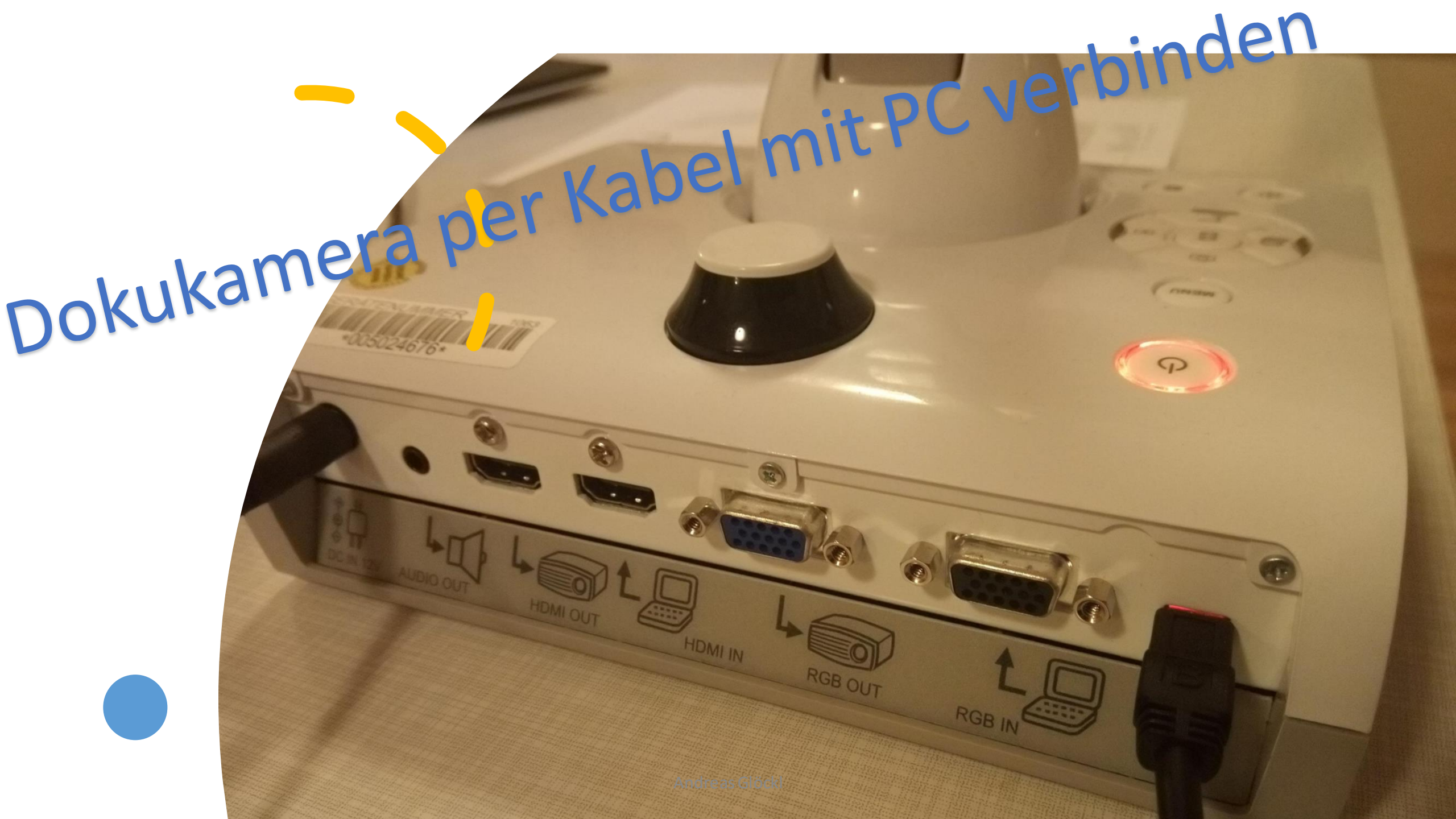

## Dokukamera einschalten und WARTEN!

Wenn Sie die Kamera zum ersten Mal verbinden dauert es evtl. einige Minuten, bis die Treiber installiert sind.

Starten Sie den BigBlueButton Konferenzraum (Wie man den Raum erstellt sehen Sie in einer anderen Anleitung)

Klicken Sie auf "mit Mikrofon"

 $\leftarrow$ 

 $\mathcal{Q}_{\mathcal{S}}$ 

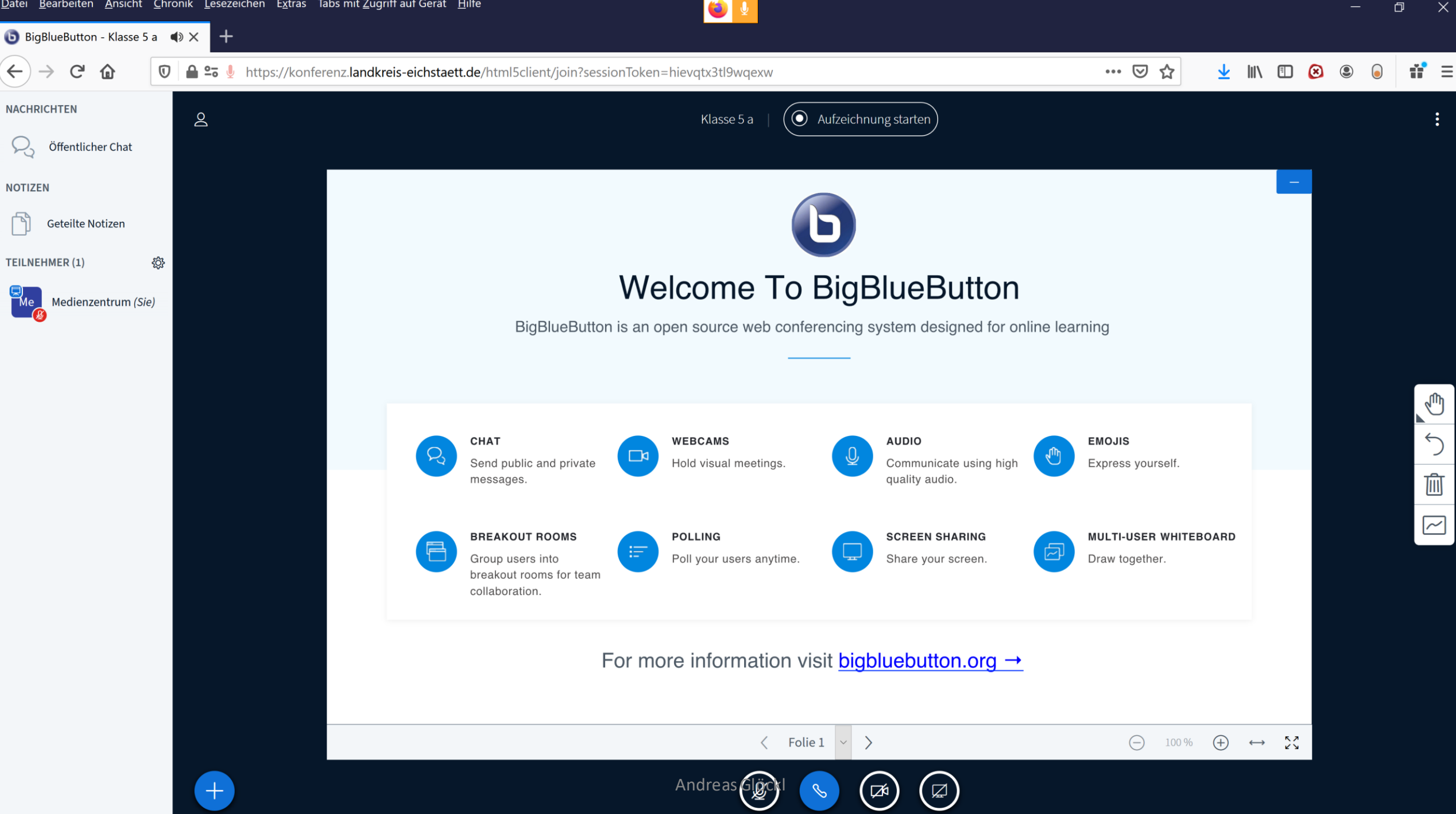

## Wenn Sie das Mikrofon der Dokukamera verwenden wollen (falls vorhanden), dann führen Sie folgende Schritte aus:

2

<u>{</u>

 $\leftarrow$ 

NACHRICHTEN

 $\mathcal{P}_{\mathcal{S}}$ 

NOTIZEN

**TEILNEHMER (1)** 

仚

G

Öffentlicher Chat

Geteilte Notizen

Medienzentrum (Sie)

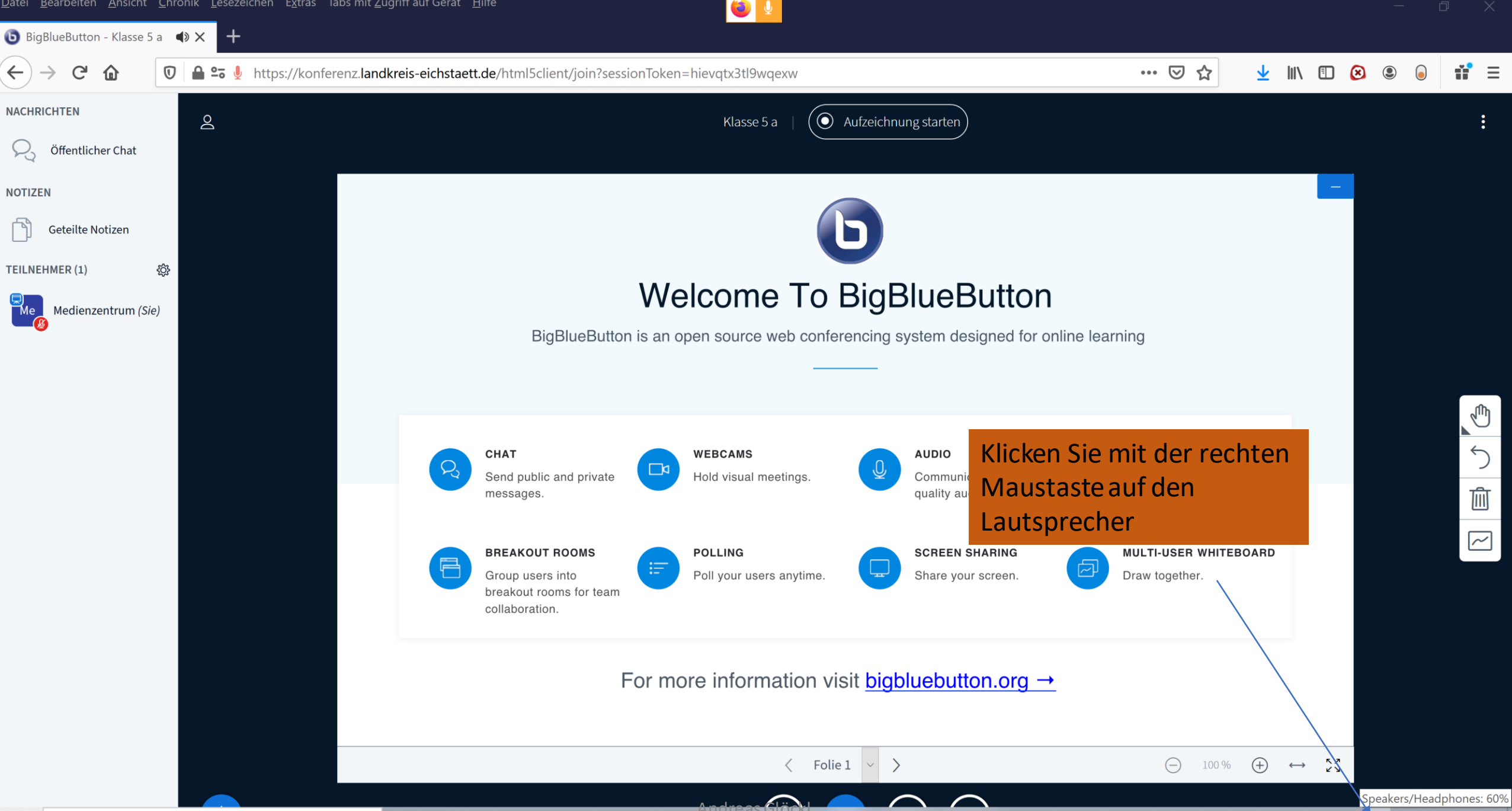

(r

О

へ 🔿 📕 🏣 候 🕼

21:13

19.04.2020

**F**6

 $\leftarrow$ 

2

NOTIZEN

**TEILNEHMER (1)** 

NACHRICHTEN

ŵ

G

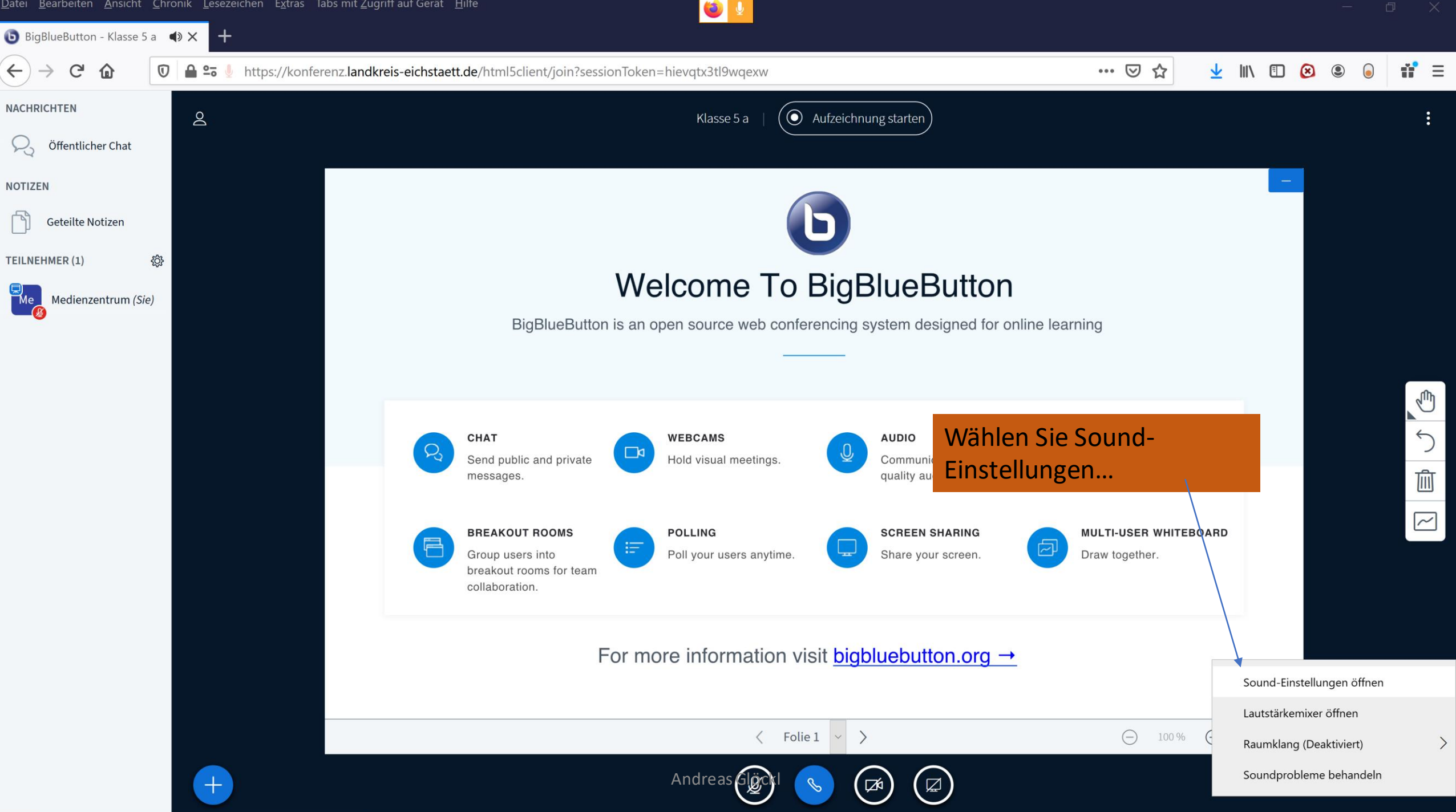

| atei <u>B</u> earbeiten <u>A</u> | Einstellungen                   | 🐸 🔮 — 🗆 ×                                                                                                    | -                                                                   |               |
|----------------------------------|---------------------------------|----------------------------------------------------------------------------------------------------|---------------------------------------------------------------------|---------------|
| BigBlueButton - K                |                                 |                                                                                                    |                                                                     |               |
| ← → ♂ @                          | <b>命</b> Startseite             | Sound                                                                                                    | ···· 🖂 🛓 🕪 🗈 🙆 🕲 🕼                                                  | ) <b>ii</b> = |
| NACHRICHTEN                      | Einstellung suchen              | Ausgabe                                                                                                    |                                                                     | :             |
| R Öffentlicher (                 | System                          | Ausgabegerät auswählen                                                                                                    |                                                                     |               |
| NOTIZEN                          |                                 | Speakers/Headphones (Realtek(R) A 🗸                                                                                                    | _                                                                   |               |
| Geteilte Notiz                   | 🖵 Anzeige                       | Bestimmte Apps können für die Verwendung anderer Audiogeräte als<br>dem hier ausgewählten Gerät konfiguriert werden. Passen Sie die App- |                                                                     |               |
| FEILNEHMER (1)                   | <b>幻</b> 》 Sound                | Lautstärke und die Geräte in den erweiterten Soundoptionen an.                                                                           |                                                                     |               |
| Me Medienzentr                   | Benachrichtigungen und Aktionen | Geräteeigenschaften                                                                                                    |                                                                     |               |
|                                  |                                 | Hauptlautstärke                                                                                                    | ng                                                                  |               |
|                                  | Denachrichtigungsassistent      | ¢» 60                                                                                                    |                                                                     |               |
|                                  | 🕐 Netzbetrieb und Energiesparen | ▲ Problembehandlung                                                                                                    |                                                                     |               |
|                                  | 🗁 Akku                          | Audiogeräte verwalten Wählen Sie                                                                                                    | das Mikrofon                                                        | 5             |
|                                  | 📼 Speicher                      | Eingabe der Kamera                                                                                                    | aus                                                                 | Ŵ             |
|                                  | - Tablet-Modus                  | Eingabegerät auswählen                                                                                                    | IULTI-USER WHITEBOARD                                               | $\sim$        |
|                                  | 曰: Multitasking                 | Mikrofon (ELMO UVC Camera)                                                                                                    | Draw together.                                                      |               |
|                                  |                                 | Microphone (Realtek(R) Audio) anderer Audiogeräte als                                                                                    |                                                                     |               |
|                                  | Projizieren auf diesen PC       | dem hier ausgewählten Gerät konfiguriert werden. Passen Sie die App-<br>Lautstärke und die Geräte in den erweiterten Soundoptionen an.   |                                                                     |               |
|                                  | 🔀 Gemeinsame Nutzung            | Geräteeigenschaften                                                                                                    |                                                                     |               |
|                                  | 🛱 Zwischenablage                | Mikrofon testen                                                                                                    |                                                                     |               |
|                                  |                                 | Ū —                                                                                                    | $\bigcirc$ 100 % $\bigoplus$ $\longleftrightarrow$ $\sum_{i=1}^{n}$ |               |
|                                  |                                 | Andreas 👸 🔽                                                                                                    |                                                                     |               |

Ξ

## Konferenzraum vorbereiten

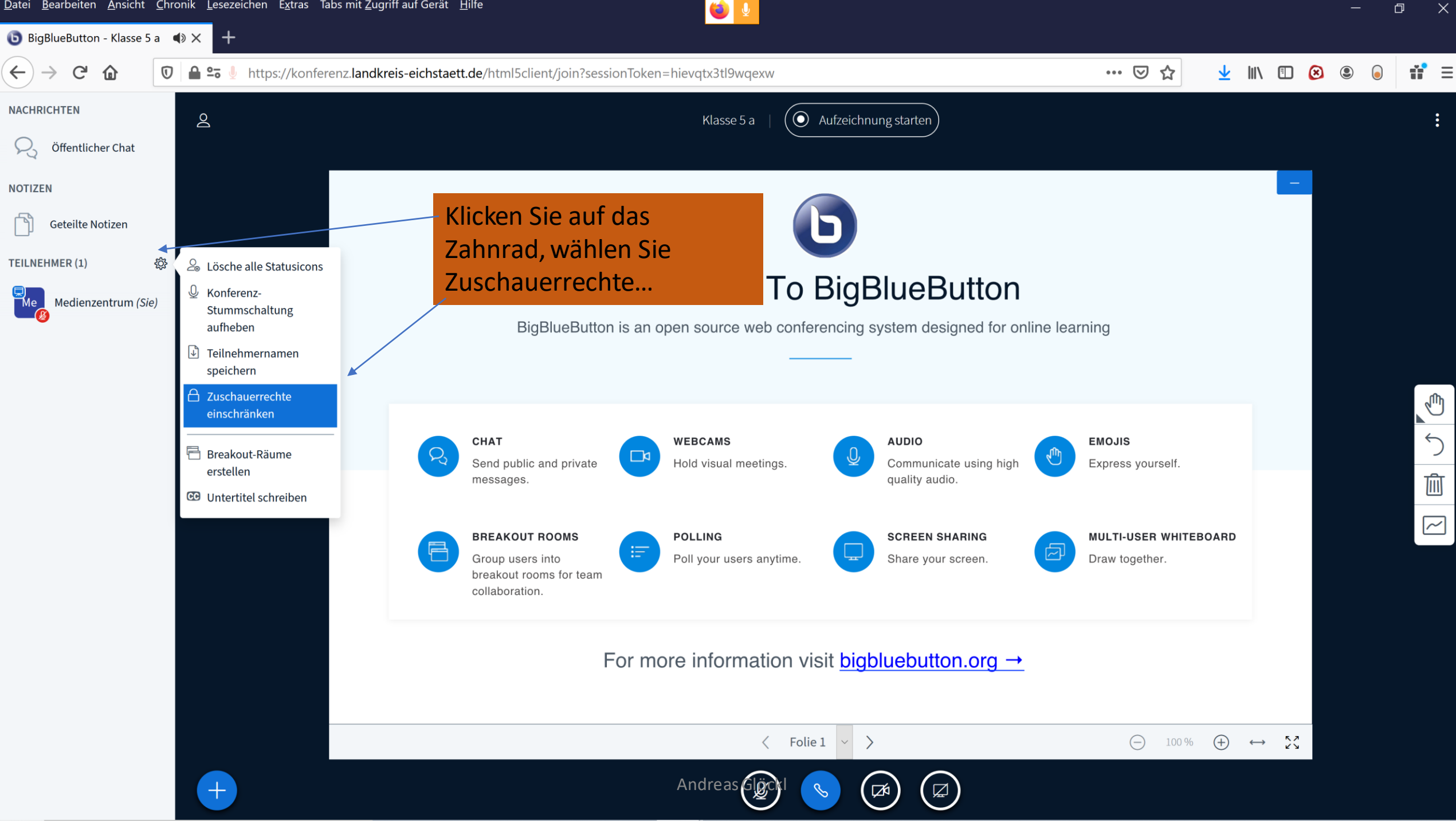

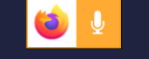

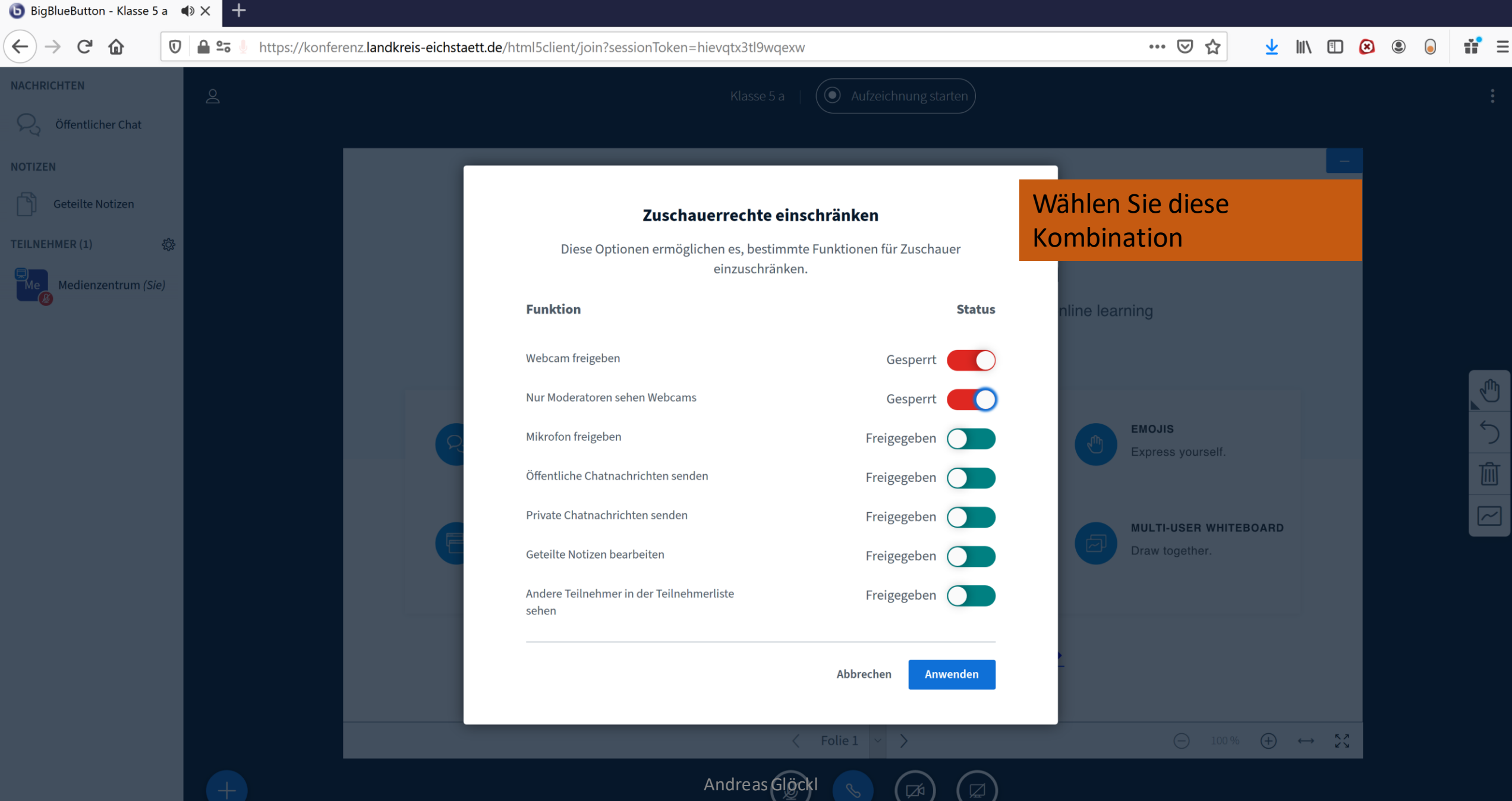

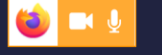

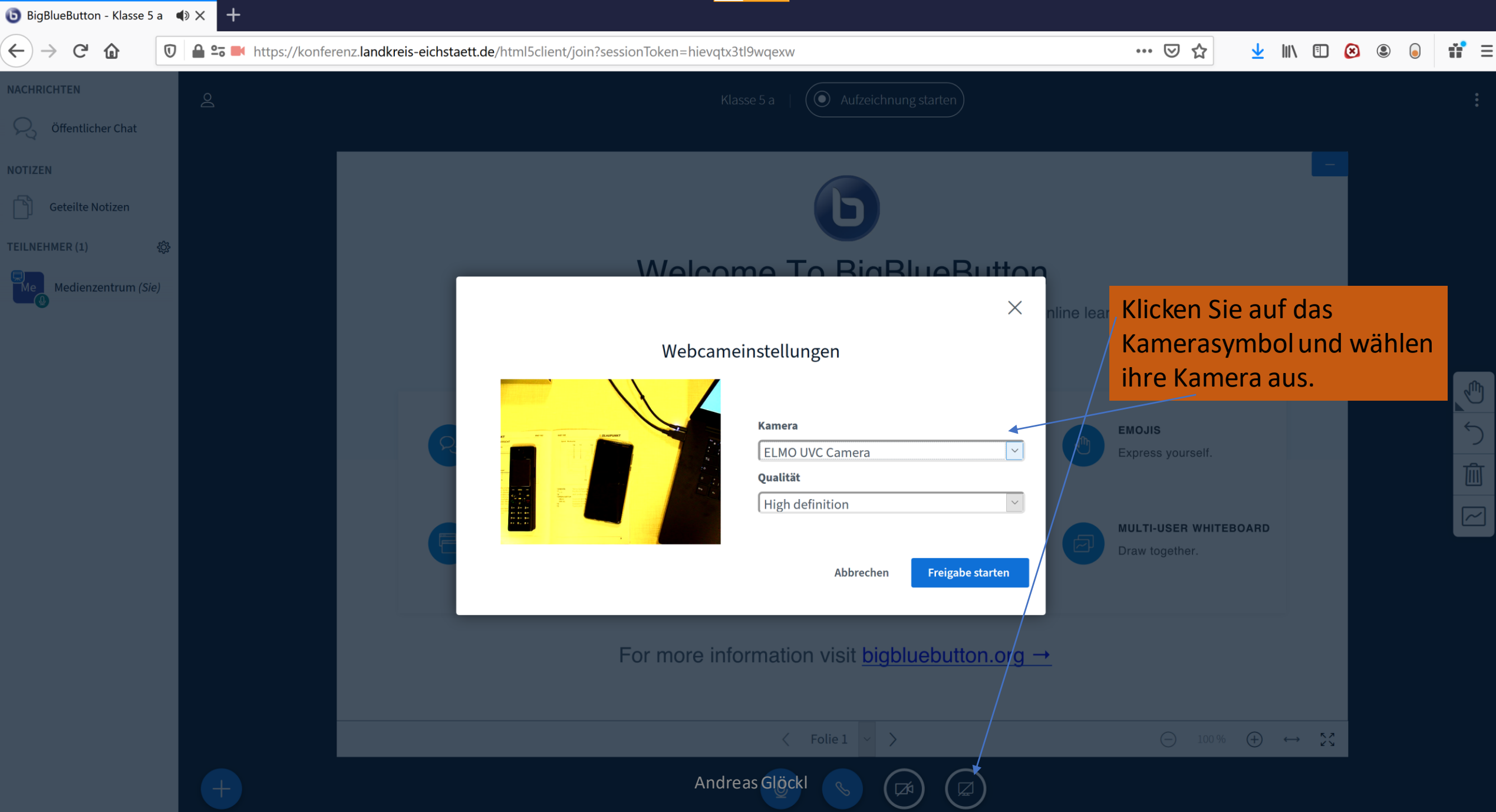

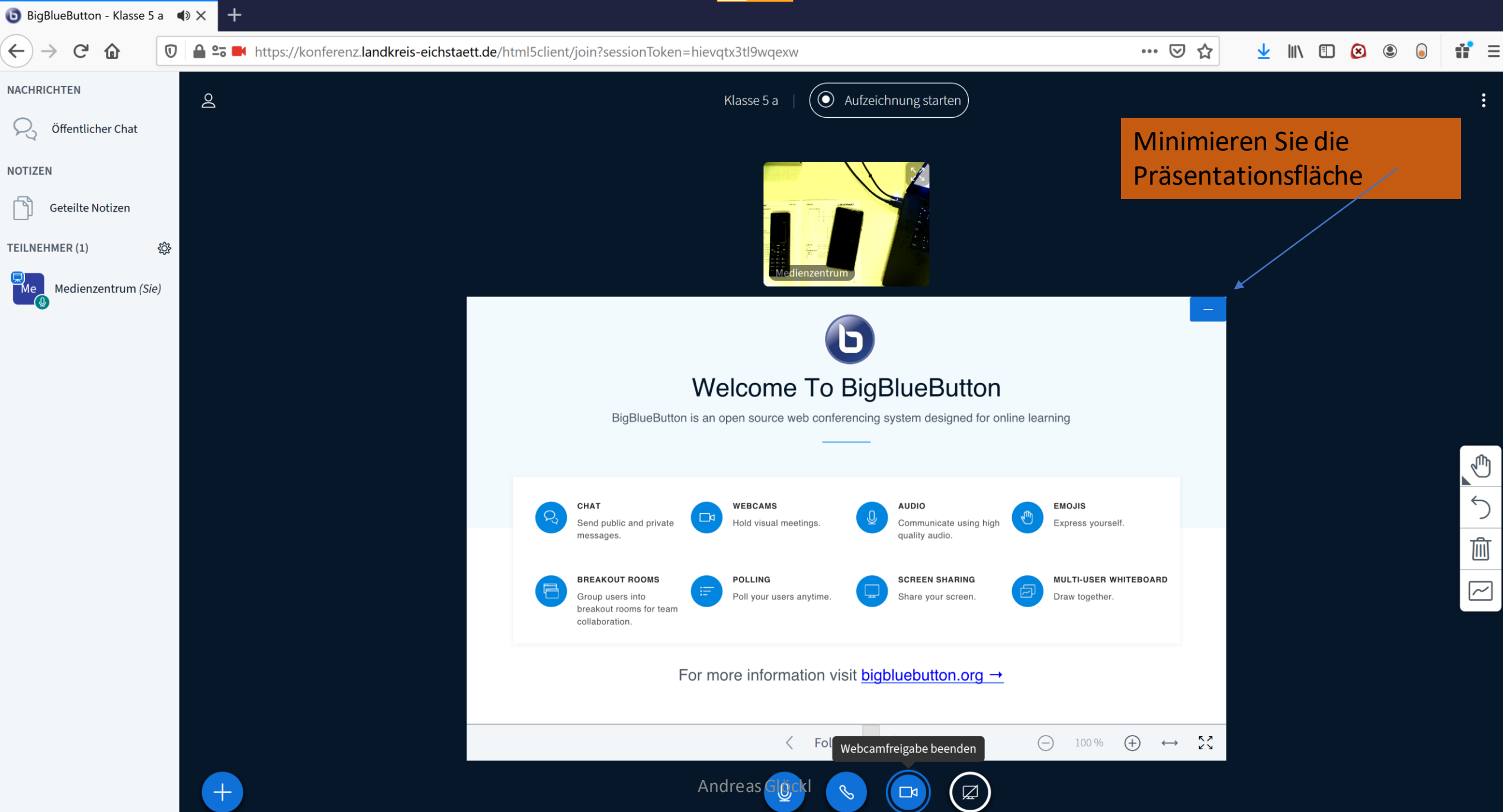

BigBlueButton - Klasse 5 a ◀ × +

:

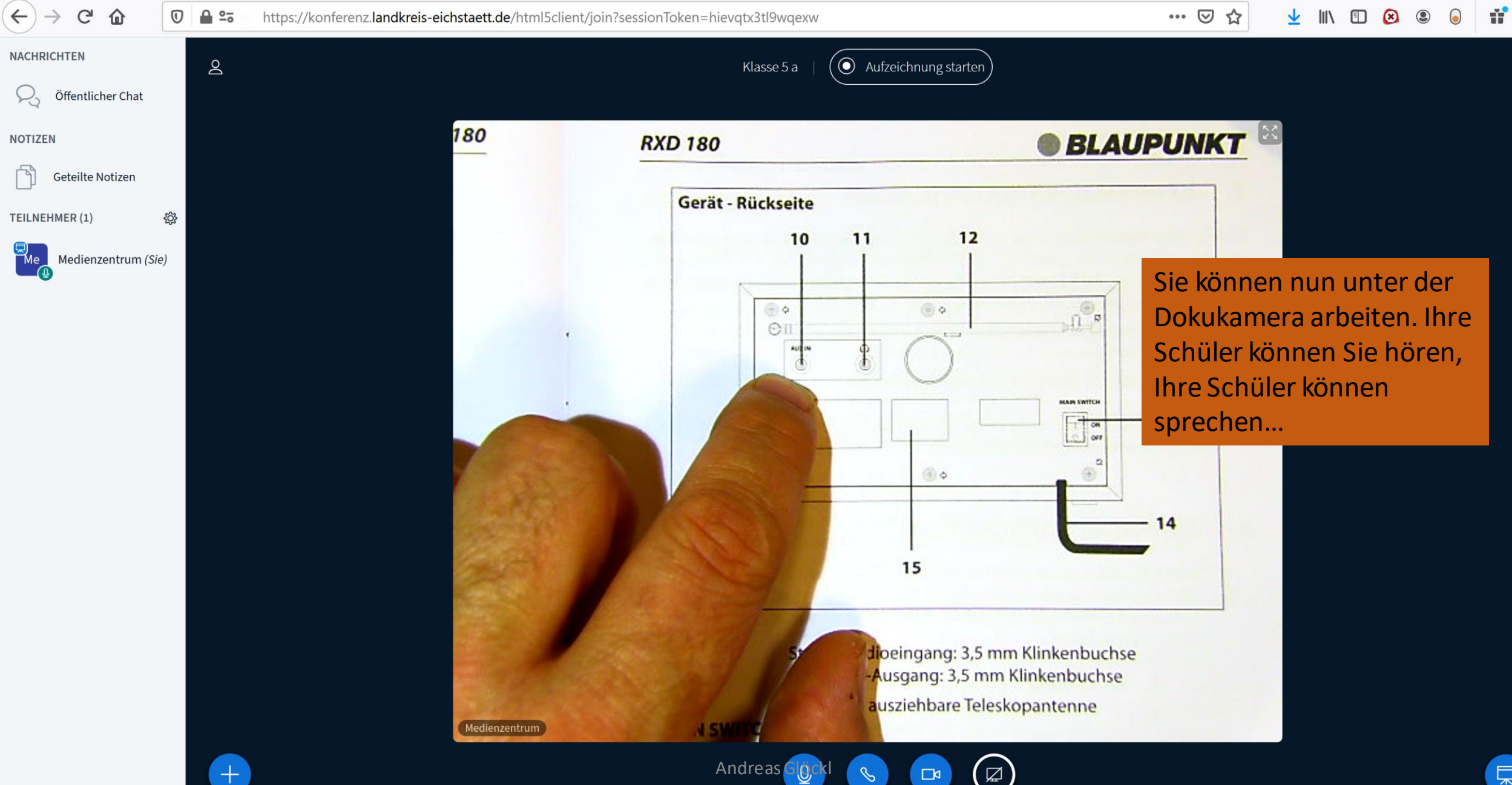

ي الما 🕲

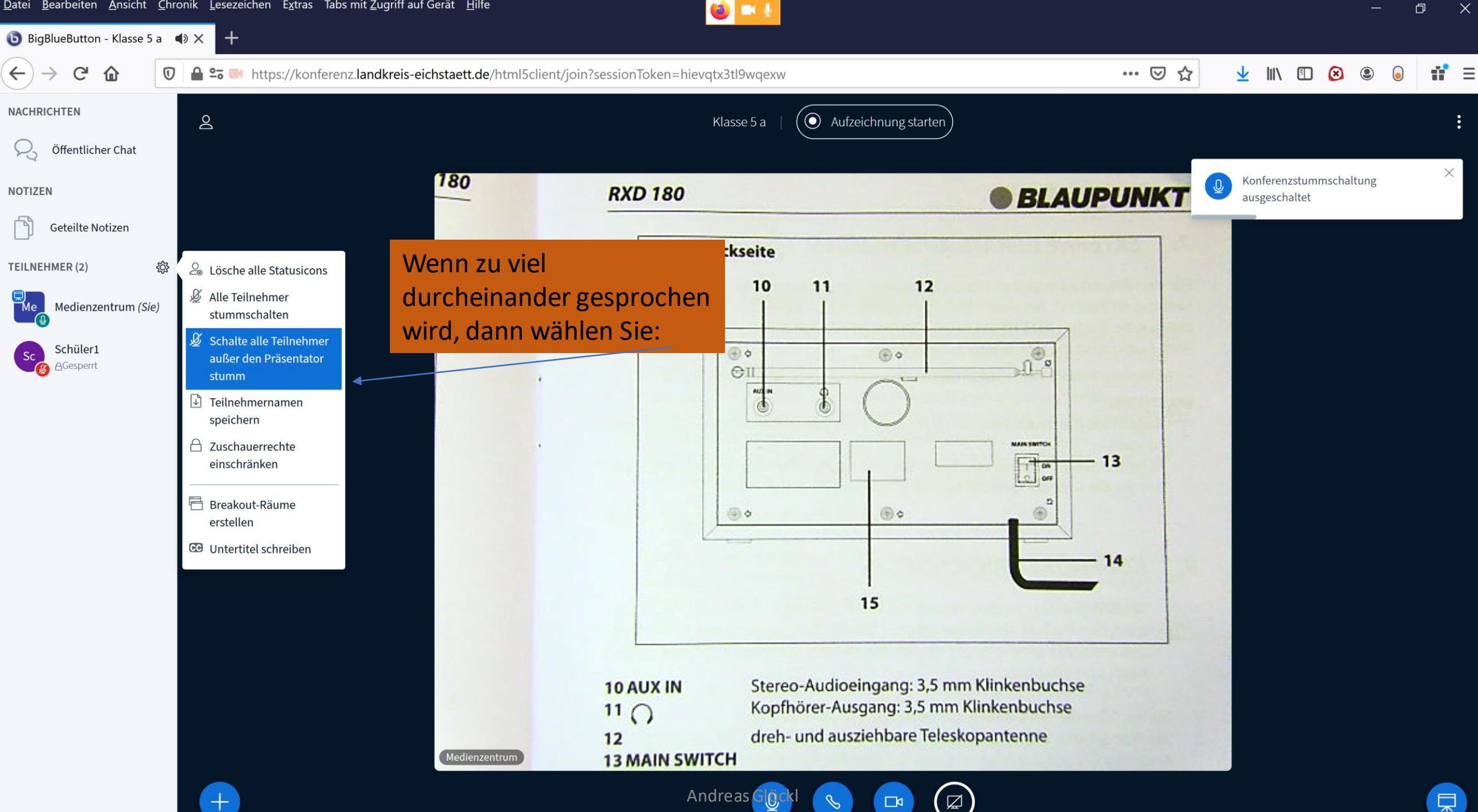